## Arcabit

## Włączenie karty bezprzewodowej (Wi-Fi) w systemach Windows Server

Bezprzewodowa karta sieciowa normalnie jest wyłączona w systemach Windows Server (od Windows Server 2008 do Windows Server 2022) i jeśli chcemy połączyć serwer z siecią poprzez Wi-Fi, trzeba włączyć usługę **Wireless-Networking**. W tym celu należy:

- zalogować się do serwera jako Administrator
- uruchomić *PowerShell*
- wpisać:

Get-WindowsFeature \*wireless\*

aby sprawdzić, czy jest dostępna usługa Wireless-Networking

| Administrator: Windows PowerShell                        |                         |               | _ | × |
|----------------------------------------------------------|-------------------------|---------------|---|---|
| PS C:\Users\Administrator> Get-WindowsFeature *wireless* |                         |               |   | ^ |
| Display Name                                             | Name                    | Install State |   |   |
| [ ] Usługa bezprzewodowej sieci LAN                      | <br>Wireless-Networking | Available     |   |   |
| PS C:\Users\Administrator>                               |                         |               |   |   |
|                                                          |                         |               |   |   |
|                                                          |                         |               |   |   |
|                                                          |                         |               |   |   |
|                                                          |                         |               |   |   |
|                                                          |                         |               |   |   |

 jeśli usługa bezprzewodowa nie jest jeszcze zainstalowana, to aby ją zainstalować należy wpisać polecenie:

Install-WindowsFeature -Name Wireless-Networking

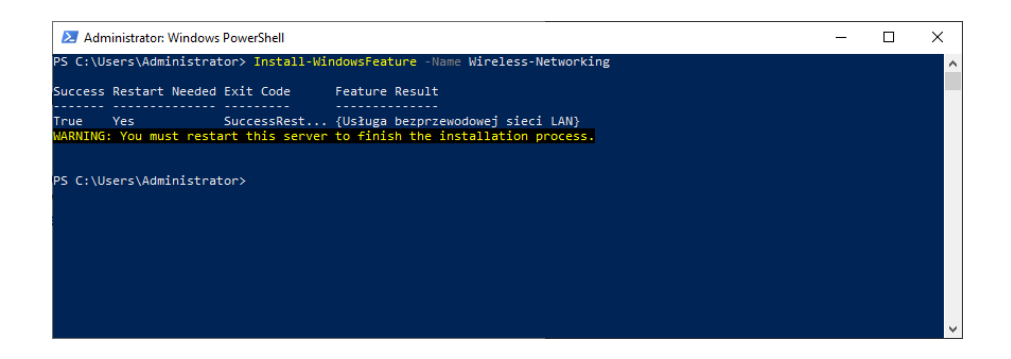

 w kolejnym kroku należy zrestartować serwer, aby odblokować usługę Wireless-Networking, np. wpisując polecenie:

Restart-Computer

- po restarcie komputera i ponownym zalogowaniu się jako Administrator uruchamiamy PowerShell
- włączamy usługę Wireless-Networking wpisując polecenie:

net start WlanSvc

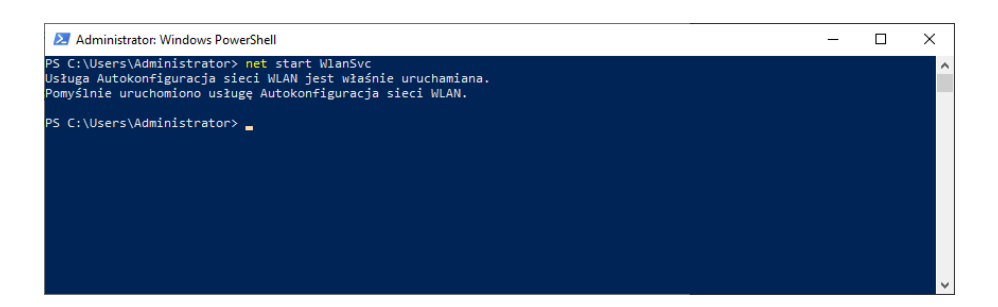

Po dokładnym wykonaniu powyższej instrukcji będzie możliwość połączenia Windows Server z siecią za pomocą Wi-Fi.